2025학년도 하계 계절수업 타 학과(부) 전공 교과목 성적평가방법 선택제 안내

- 1. 도입 배경
- 타 학과(부) 전공 교과목 수강 활성화 및 학생의 선택권 확대
   학생별 이해도 차이로 인한 타 전공 수강신청 및 성적 취득의 부담감 해소
- ② 다양한 분야의 학문을 탐구하는 융합형 인재로 성장할 수 있는 기회 제공
- 2. 타 학과(부) 전공 교과목 성적평가방법 선택제

| 구분         |            | 내용                                                                                                    |  |  |  |  |  |  |
|------------|------------|----------------------------------------------------------------------------------------------------|--|--|--|--|--|--|
| 도입시기       |            | 2018학년도 1학기                                                                                                    |  |  |  |  |  |  |
| 교수자/<br>직원 | 적용<br>교과목  | (기본 설정) 전체 학부 전공 교과목 (성적평가방법변경 '예')<br>( <u>미적용)</u> 교과목 특성 혹은 수업 운영 방식 등 부득이한 사유로 선택제를 적용할 수<br>없는 경우, 메 학기 <u>교과목 개설 요청 시 성적평가방법변경 '아니오' 변경 및 관련</u><br><u>이유 기재하여 적용하지 않을 수 있음</u>                                                                                |  |  |  |  |  |  |
| 학생         | 대상자        | 학사과정 학생 중 타 학과(부) 전공 교과목을 수강하는 학생<br>1) 주전공 및 다전공(부전공, 복수전공, 연합전공, 연계전공, 학생설계전공, 융합전공 등) 이수<br>중인 경우, 해당 학과(부)의 교과목 성적평가방법 선택 불가<br>2) 다전공(부전공, 복수전공, 연합전공, 연계전공, 학생설계전공, 융합전공 등) 진입 계획이 있는<br>경우, 이수요건 상 반드시 전선/전필로 이수해야 하는 경우, 해당 학과(부)의 교과목<br>성적평가방법은 선택하지 않아야 함 |  |  |  |  |  |  |
|            | 신청 기간      | 2025. 6. 24.(화) ~ 2025. 7. 16.(수) 개강일 ~ 수업일수 1/2선                                                                                                    |  |  |  |  |  |  |
|            | 신청 방법      | <ul> <li>• 학생이 기간 내 신청 (담당 교원 승인 불요)</li> <li>- 메뉴: mySNU → 학사정보 → 수업/성적 → 수업 → 성적평가방법변경신청</li> <li>- 학생 신청: 등급제(A~F) → 급락제(S/U)</li> <li>(※ 성적평가방법이 급락제(S/U)인 일부 전공 교과목도 등급제(A-F)로 변경 가능)</li> <li>- 학생이 신청하지 않을 경우, 교과목의 성적평가방법이 그대로 적용됨</li> </ul>                |  |  |  |  |  |  |
|            | 신청 학점      | 재학 중 최대 9학점                                                                                                    |  |  |  |  |  |  |
|            | 교과구분<br>변경 | 본교생이 성적평가방법 선택(A-F → S/U)하여 'S' 성적을 받은 교과목은 교과구분<br>변경(일선→ 전선/전필) 불가                                                                                                    |  |  |  |  |  |  |
|            | 재수강        | 처음 수강할 때 선택한 성적평가방법으로 재수강<br>단, 처음 수강할 때 급락제(S/U)로 U(낙제) 성적을 받고 다전공 선발, 전과 등으로<br>본인 전공 교과목으로 재수강하는 경우는 등급제(A~F)로 이수                                                                                                    |  |  |  |  |  |  |

※ 교양 교과목 성적평가방법 선택(체육 및 특수 교양 교과목)과는 무관하며 별도로 운영

■ 타 학과(부) 전공 교과목 성적평가방법 선택제 운영

| 교과목 개설 시<br>적용 여부 설정 | <br>교과목 확인<br>(수강신청사이트) | 신청 | →  | 출결 등록<br>(신청 학생<br>확인) | $\rightarrow$ | 성적 부여<br>(신청 학생 확인) |       |
|----------------------|-------------------------|----|----|------------------------|---------------|---------------------|-------|
| 담당 교원 확인<br>직원 개설    | 학생                      |    | 학생 |                        | 담당 교원         |                     | 담당 교원 |

1) 교과목 개설 시 적용 여부 설정(수업 담당 교원 및 직원)

가

(교과목 개설) 교과목 특성 및 운영방식 상 제도를 적용하기 어려운 경우, 교과목 개설 시 성적평

방법변경 '아니오'로 변경하고 제도 적용이 어려운 이유를 기재하여 적용하지 않을 수 있음

2) 교과목 확인(학생)

① 수강신청사이트 → 교과목 검색 → 교과목명 클릭 → 상세정보 → 성적평가방법변경 여부

② 수강신청사이트 → 상세검색 → 성적평가방법변경 체크 → 적용 교과목 조회/엑셀 저장

③ mySNU 게시판 > 학생공지 > 타 학과(부) 전공 교과목 성적평가방법 선택제 안내

3) 신청(학생)

mySNU → 학사정보 → 수업/성적 → 수업 → 성적평가방법변경신청

② 수강신청 과목 중 성적평가방법 선택 가능 교과목 확인 → 선택(변경) → 저장

| 해무성 <b>~</b> | ************************************* | 배···································· | Reality (Section 1) |   |     |        |      |      |       |      |   |
|--------------|---------------------------------------|---------------------------------------|---------------------|---|-----|--------|------|------|-------|------|---|
| 메뉴캡색 Q.      |                                       | 학년도 2019                              | 0[2] 20[2]          | * | 84  |        |      |      |       |      |   |
| 나의정보 >       | 수강신청목                                 | 4                                     |                     |   |     |        |      |      |       | EA   |   |
| 54 >         |                                       |                                       |                     |   |     | 성적부여발법 |      |      |       | -    | - |
| 수업/성적 >      | 교과목 번호                                |                                       | 교과육명                |   | 변경우 |        | 1996 | 고개구분 | 아침    | 담당교수 |   |
| 三 中間         | 353.336                               | 배산미산다이징                               |                     |   | SAU |        | A-#  | 관선   | 3-3-0 |      | ~ |
|              | 114.310                               | हे <i>य</i> श्रेगक                    |                     |   | A-F | •      | Arf  | 88   | 330   |      |   |
| • 성석평가방법변경신철 |                                       |                                       |                     |   |     |        |      |      |       |      |   |
|              |                                       |                                       |                     |   |     |        |      |      |       |      |   |
| - H리         |                                       |                                       |                     |   |     |        |      |      |       |      |   |
| = 2299       |                                       |                                       |                     |   |     |        |      |      |       |      | 4 |
| 三 伯伊         | (四小(22)) 市田                           | utterio.                              |                     |   |     |        |      |      |       |      |   |

※ 성적평가방법 변경기간 중 학생이 신청내역 재수정 가능 (기간 외 변경 불가)

- 4) 출결 등록 및 성적 입력 시 신청 학생 확인(수업 담당 교원)
- ① 출석부: mySNU→학사행정→수업→강의→출결등록/출석부출력→출결등록
- ② 성적 입력: mySNU→학사행정→수업→성적→성적입력

※ S/U 선택 학생은 S/U로, A-F 선택 학생은 A-F 로만 성적 등급 부여 가능

▶ 직원 확인 메뉴: 학사행정 → 수업 → 수강변동관리 → 성적평가방법변경조회

## Summer Session 2025 Guidelines for Changing Grading Option of Undergraduate Courses of Other Majors

- 1. Purpose of Changing Grading Option of Undergraduate Courses of Other Majors
- To provide more choices for students and encourage them taking courses of other majors
   Remove burden of course registration and grade caused by different background information
- ② To encourage students to cultivate creativity from convergent and comprehensive experience in various studies

## 2. Schedule and Menu

| Classification         |                                   | Content                                                                                                    |  |  |  |  |  |  |
|------------------------|-----------------------------------|----------------------------------------------------------------------------------------------------|--|--|--|--|--|--|
|                        |                                   | (Default) A <u>ll undergraduate courses of other majors</u><br>Changing grading option of these courses will be marked 'YES'                                                                                                    |  |  |  |  |  |  |
| Instructors/<br>Staffs | Courses                           | (Revision) How to revise Changing Grading Option YES $\rightarrow$ NO<br>If grading option of these courses cannot be changed due to course's feature<br>or operation method, <u>please enter 'NO' in changing grading option and related</u><br><u>reason when requesting for course opening for next semester/session.</u>                                                                                                    |  |  |  |  |  |  |
| Students               | Eligibility                       | All undergraduates who registered undergraduate courses of other majors<br>- Students cannot change grading option of courses of their first major<br>- Students should not change grading option of courses of their multiple<br>major (Double major, Combined major, Interdisciplinary major, Integrated major,<br>Student designed major, Teaching certification combined major, etc.)                                                                                                    |  |  |  |  |  |  |
|                        | Request Period                    | Jun 24, 2025 – Jul 16, 2025(Tue-Wed) (First date of Classes ~ 1/2 of class days)                                                                                                    |  |  |  |  |  |  |
|                        | Request                           | <ul> <li>Students request changing grading option during given period<br/>(Instructor's approval is not required)</li> <li>-mySNU → Academic Affairs → Class → Change Grading Option → Save</li> <li>-Student can request changing grading option from A-F Grade → S/U Grade<br/>(* For several courses, of which original grading option is S/U Grade, students can<br/>change the option into A-F grade)</li> <li>- If students don't request changing grading option, original grading option of<br/>courses are applied.</li> </ul> |  |  |  |  |  |  |
|                        | Credits                           | Maximum 9 credits until graduation                                                                                                    |  |  |  |  |  |  |
|                        | Changing Course<br>Classification | Students who changed grading option(A-F $\rightarrow$ S/U) and got 'S' grade<br>cannot change course classification<br>(Elective general $\rightarrow$ Elective Major/Major Requisite)                                                                                                    |  |  |  |  |  |  |
|                        | Retaking Courses                  | Grading option of retaken course should be same compared to that when<br>first-taken. (A-F $\rightarrow$ A-F, S/U $\rightarrow$ S/U)<br>However, if a student changed grading option into S/U and get 'U' grade, and<br>then change his/her major or start multi-major, he/she have to get A-F grade<br>when retaking the course. (S/U $\rightarrow$ A-F)                                                                                                    |  |  |  |  |  |  |

\* Changing grading option of <u>undergraduate courses of other majors</u> has NO relevance with changing grading option of <u>liberal education courses</u> (Physical Education, etc.); They are separately applied to students.

## Changing Grading Option of Undergraduate Courses of Other Majors

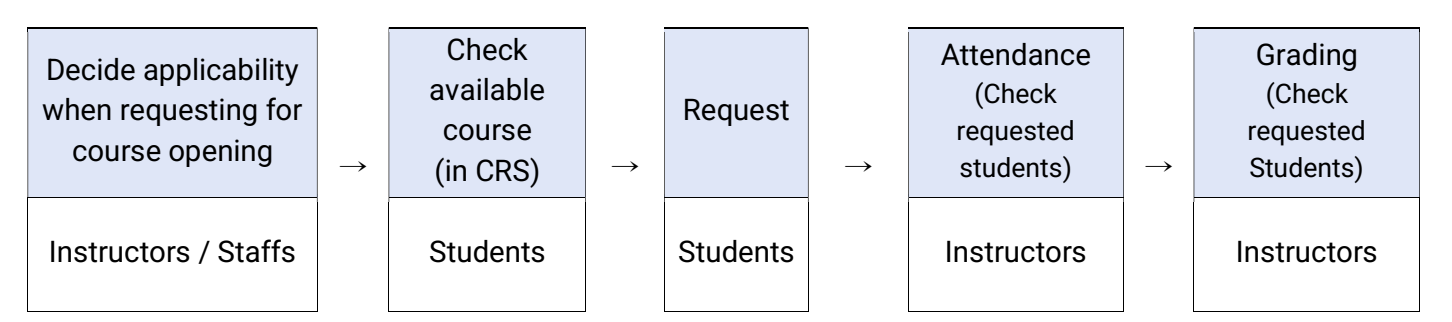

1) Decide applicability when requesting for course opening (Instructors & Staffs)

If grading option of these courses cannot be changed due to course's feature or operation method, <u>staffs can</u> <u>enter 'NO' in changing grading option and related reason when requesting for course opening for next</u> <u>semester/session.</u>

2) Check available courses for changing grading option in CRS (Students)

- $\textcircled{1} \quad \text{CRS} \rightarrow \text{Course Search} \rightarrow \text{Click course title} \rightarrow \text{Course details} \rightarrow \text{Check Changing grading option}$
- $\textcircled{2} \quad \mathsf{CRS} \ \rightarrow \ \mathsf{Advanced} \ \mathsf{Search} \rightarrow \ \mathsf{Check} \ \mathsf{changing} \ \mathsf{grading} \ \mathsf{option} \rightarrow \ \mathsf{Check} \ \mathsf{courses/save} \ \mathsf{as} \ \mathsf{excel} \ \mathsf{file}$
- $(3) mySNU \rightarrow Notice \rightarrow Students \rightarrow Guideline for Changing Grading Option of Undergraduate Courses of Other Majors \\$

## 3) Request (Students)

- ① mySNU→ Academic Affairs → Class/Grade → Class → Change Grading Option
- ② Select Semester → Click Search → Select Grade Evaluation Method(After) → Save
  - Search result will show course(s) available for changing grading option.

| 대학교 학사정보시스템<br>mation Systems of SNU        | My Info Tuition       | Class/Grade Scholarship                | Change Student Status Graduation Authentication Carr | ppus Life Int'l Exchange Get Certificate | s Student Residence | Halls      |        | KOREAN SR  | te Ma |
|---------------------------------------------|-----------------------|----------------------------------------|------------------------------------------------------|------------------------------------------|---------------------|------------|--------|------------|-------|
|                                             | Student Service - Cla | ss/Grade - Class - Change Letter Grade | 10 S/U Grade                                         |                                          |                     |            |        |            |       |
|                                             | Change t              | he Grade Evaluati                      | ng Method 🕖 🚺 🔛                                      |                                          |                     |            |        |            |       |
| lege Student 👻                              |                       | Year 2020                              | Semester Winter Semester *                           | Search                                   |                     |            |        |            |       |
| h Menu Q                                    |                       | 1010                                   |                                                      |                                          |                     |            |        |            |       |
| fo >                                        | Course Regis          | stration List                          |                                                      |                                          |                     |            |        | E S.       | ave   |
| n >                                         |                       |                                        |                                                      | Grade Evaluatio                          | n Method            | Course Typ |        |            | -     |
| /Grade >                                    | Crs. No.              |                                        | Course Name                                          | After                                    | Before              | e          | Grades | Instructor |       |
| 8                                           | 051.005               | Businessia Tabla Tanaia                |                                                      |                                          |                     | Subject fo | 100    |            |       |
| Courses                                     | 051.026               | beginner's rable rennis                |                                                      | 5/0                                      | Art                 | ducation   | 1-0-2  |            |       |
| Timetable                                   |                       |                                        |                                                      |                                          |                     |            |        |            |       |
| Substituted Class                           |                       |                                        |                                                      |                                          |                     |            |        |            |       |
| irse Drop(Regular<br>vester)                |                       |                                        |                                                      |                                          |                     |            |        |            |       |
| ana Drop                                    |                       |                                        |                                                      |                                          |                     |            |        |            |       |
| nmer/Winter Session)<br>nge Letter Grade to |                       |                                        |                                                      |                                          |                     |            |        |            |       |
| Grade                                       |                       |                                        |                                                      |                                          |                     |            |        |            |       |
| ising                                       |                       |                                        |                                                      |                                          |                     |            |        |            |       |
| rse Registration<br>ising Policy            | [Number of cases:     | :1Counts] Found                        |                                                      |                                          |                     |            |        |            |       |
| ta Exceeding Course                         |                       |                                        |                                                      |                                          |                     |            |        | _          |       |
| stration Request List                       |                       |                                        |                                                      |                                          |                     |            |        | E Sa       | ave   |
| les                                         | Note                  |                                        |                                                      |                                          |                     |            |        |            |       |
| in a                                        |                       |                                        |                                                      |                                          |                     |            |        |            |       |

Students can change grading options multiple times in given period.
 (No changes are available after the period)

4) Check Attendance & Enter Grades (Instructors)

Instructors can check students requested changing grading option while checking attendance and enter grades.

- $\textcircled{1} Attendance: mySNU \rightarrow Academic Affairs \rightarrow Manage Classes \rightarrow Lecture \rightarrow Register Attendance$
- (2) Grading: mySNU $\rightarrow$ Academic Affairs $\rightarrow$ Manage Classes $\rightarrow$ Grade $\rightarrow$ Enter/Search Grade

\* When instructors enter grades, students selected S/U grade will get S/U grade, students selected A-F grade will get A-F grade from instructors.